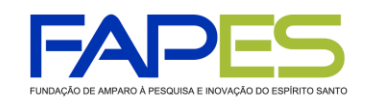

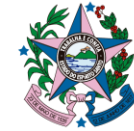

## FAQ – Sistema de Informação e Gestão da FAPES (SIGFAPES)

Esta lista de perguntas e respostas esclarece dúvidas sobre procedimentos:

### 1. Como posso me cadastrar na plataforma SigFapes?

Acessando o site do SigFapes (<u>www.sigfapes.es.gov.br</u>), clique na aba "Não sou cadastrado" e faça o seu cadastro.

### 2. Como submeter uma proposta no SigFapes?

Os documentos e as informações solicitadas no Edital deverão ser encaminhadas eletronicamente por meio do SigFapes (<u>www.sigfapes.es.gov.br</u>) observando-se os seguintes passos:

a) Verifique se o seu cadastro está atualizado no SigFapes;

b) Verifique se o Edital de interesse está aberto para submissão;

c) Verifique se atende aos requisitos para submeter proposta ao Edital de interesse;

d) Preencha o formulário eletrônico da proposta, anexando os documentos exigidos no Edital;

e) Verifique se há pendências; após sanadas as pendências assinaladas como "erro", o proponente estará apto a submeter sua proposta;

f) Após submeter a proposta (ao clicar em "Enviar proposta para julgamento" e submetê-la), o proponente receberá, por e-mail, a confirmação com um número de protocolo;

g) O sistema não realiza verificação automática de dados e documentos anexados, sendo de inteira responsabilidade do proponente a verificação da documentação exigida no Edital;

h) Não há a possibilidade de inclusão de documentação após a submissão da proposta.

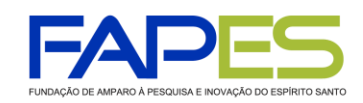

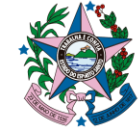

## 3. Estou tentando submeter uma proposta no SigFapes e o sistema não responde, o que eu faço?

A FAPES recomenda o uso do navegador/*browser* Mozilla Firefox. Algumas funcionalidades do SigFapes poderão não ser executadas perfeitamente em outros navegadores.

## 4. Posso substituir um projeto submetido por outro projeto, enquanto o prazo de submissão estiver aberto?

Um projeto submetido não pode mais ser editado. No entanto, o pesquisador poderá solicitar a reversão do *status* de sua proposta submetida para que possa continuar editando-a, *desde que o prazo para submissões ainda esteja aberto*. O pesquisador pode editar o mesmo projeto através do SigFapes, quantas vezes for necessário. Será considerada apenas a proposta submetida pelo pesquisador para efeitos de enquadramento.

### 5. O SigFapes poderá apresentar lentidão?

Em geral, não. O SigFapes poderá apresentar lentidão no último dia para o recebimento de propostas. Atentem-se aos prazos de submissões.

### 6. Como acompanhar a situação da minha proposta submetida?

Todas as etapas da proposta poderão ser acompanhadas via SigFapes, clicando sobre o título da proposta.

### 7. O que significa Proposta Sob Enquadramento no SigFapes?

Significa que a proposta foi enviada e recebida com sucesso pelo sistema.

### 8. Como faço para entrar com um Recurso Administrativo?

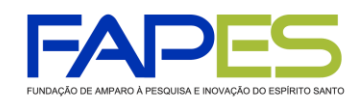

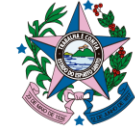

A apresentação do Recurso Administrativo deverá seguir a Norma Específica da FAPES (Resolução n° 41 e suas alterações) e do Edital.

# 9. Como acompanho eventuais mudanças de prazos nos Editais abertos ou em julgamento?

Acessando o site da FAPES e o SigFapes.

## 10. Quando um Edital contempla bolsistas, estes podem possuir vínculo empregatício?

O bolsista contratado pela FAPES <u>não</u> poderá adquirir qualquer tipo de vínculo empregatício ou atividade remunerada durante a vigência da bolsa. A exceção se dá a bolsistas de Mestrado e Doutorado que se efetivarem como professor da rede pública de ensino fundamental e médio estadual ou municipal do Espírito Santo, quando a bolsa poderá ser mantida.

11. Na Instituição de Ensino Superior (IES), quem poderá autorizar o envio da proposta, assim como assinar os documentos que vinculam a instituição à FAPES, tais como Termo de Outorga, Termo de Doação, dentre outros?

O representante legal da instituição ou designado por delegação constante no cadastro da FAPES, devidamente informados no Formulário de Cadastro de Representantes das Instituições, preenchido e enviado à FAPES pelo e-mail <u>nutic@fapes.es.gov.br</u>.

## 12. Como faço para incluir representantes legais?

O Cadastro de Representantes das Instituições é realizado pela equipe da Fapes a partir de solicitação do Representante Legal da Instituição/Empresa. Para solicitar, basta preencher o "Formulário de Cadastro do Representante Legal da Instituição/Empresa", disponível na guia Formulários do site da FAPES, e enviar o documento preenchido para nutic@fapes.es.gov.br. O acesso direto ao formulário também pode ser realizado através do link <u>https://fapes.es.gov.br/Media/fapes/Importacao/Arquivos/Cadastro Gestor e Representante Legal.doc</u>

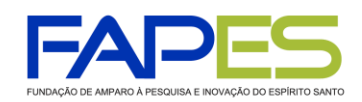

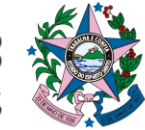

## 13. Como faço para incluir membros de equipe em projetos de pesquisa?

Se o Edital permitir adição de membro de equipe, o coordenador do projeto deverá encaminhar um ofício à FAPES solicitando a inclusão do membro, com as devidas justificativas e atividades a serem desenvolvidas. O novo membro deverá ter cadastro no SigFAPES e Currículo lattes.

## 14. Não consigo faz upload dos documentos. O que devo fazer?

Verifique se o documento está no formato PDF e possui até 10MB.

## 15. Recebi um e-mail do SigFAPEs com arquivo anexo, mas não consigo acessá-lo do meu e-mail pessoal. O que devo fazer?

Todos os anexos enviados pelo SigFAPES são acessíveis somente via SigFAPES. Os anexos não são encaminhados para o e-mail pessoal de cadastro do pesquisador.

### 16. Quando são feitos os pagamentos das bolsas?

O pagamento da bolsa FAPES é realizado sempre no 5º dia útil após o mês trabalhado. Acompanhe calendário de pagamento de bolsas acessando a página FAPES.

## 17. Não possuo Conta Corrente no Banco Banestes, posso receber a bolsa FAPES em outra modalidade de conta ou banco?

Não. O pagamento das bolsas FAPES é realizado somente em conta corrente do Banco Banestes.

### 18. Como faço para abrir uma Conta Corrente no Banco Banestes em faixa especial?

O coordenador do projeto deverá solicitar ofício à FAPES para abertura de conta corrente junto ao Banestes informando o, nome completo, CPF e modalidade da bolsa aprovado para o bolsista. A solicitação deverá ser enviada ao e-mail <u>contacorrente@fapes.es.gov.br</u>.

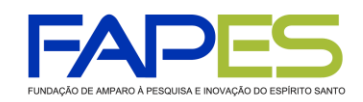

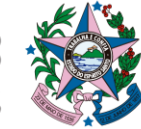

### 19. Já possuo Conta Corrente no Banestes, posso usá-la para receber a bolsa?

Sim. Basta informar os dados bancários ao preencher o Plano de Atividades do Bolsista ou inserir a cópia do cartão/extrato da conta no item "Envio de Documentos Pessoais".

## 20. Os Bolsistas de Doutorado que solicitaram Taxa de Bancada receberão o auxílio na mesma conta da bolsa?

Não. A Taxa de Bancada será paga em uma Conta Corrente diferente da conta da bolsa. No ato da entrega do Termo de Outorga à FAPES, a coordenação do Programa de Pós-Graduação solicitará o oficio para abertura da Conta Corrente da Taxa de Bancada em nome dos bolsistas que optaram em receber o auxílio.

# 21. Como faço para solicitar a requisição, substituição ou cancelamento bolsa aprovada em meu projeto via SigFAPES? Quais são os prazos para realizar as solicitações?

Acesso o "Tutorial de Requisição, Substituição e Cancelamento de Bolsista" disponível na página da FAPES e no SigFAPES (Arquivos >> Outros) para maiores informações.

## 22. Como acompanhar a situação da solicitação de requisição, substituição ou cancelamento bolsa?

A solicitação poderá ser acompanhada via SigFapes, clicando sobre o título da bolsa em questão. O coordenador do projeto, também poderá acompanhar as solicitações na "Área do Projeto Contratado", clicando no item "Acompanhamento de solicitações".

## 23. Como elaborar o Relatório Técnico de Bolsista via SigFAPES?

Acesso o "Tutorial de Relatório Técnico de Bolsista" disponível na página da FAPES e no SigFAPES (Arquivos >> Outros) para maiores informações.

### 24. Como tenho acesso às informações da minha bolsa contratada?

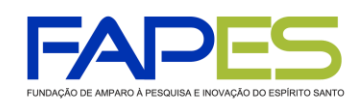

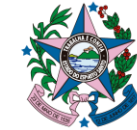

Para obter informações da bolsa contratada clique sobre o título da bolsa em questão e em seguida no ícone "Informações". Na "Área da Bolsa Contratada" o bolsista terá acesso ao Plano de Atividades, vigência da bolsa e outras informações.